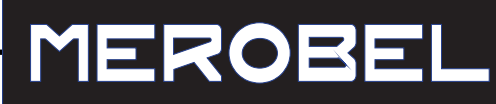

# DGT 300 USER MANUAL MANUEL UTILISATEUR

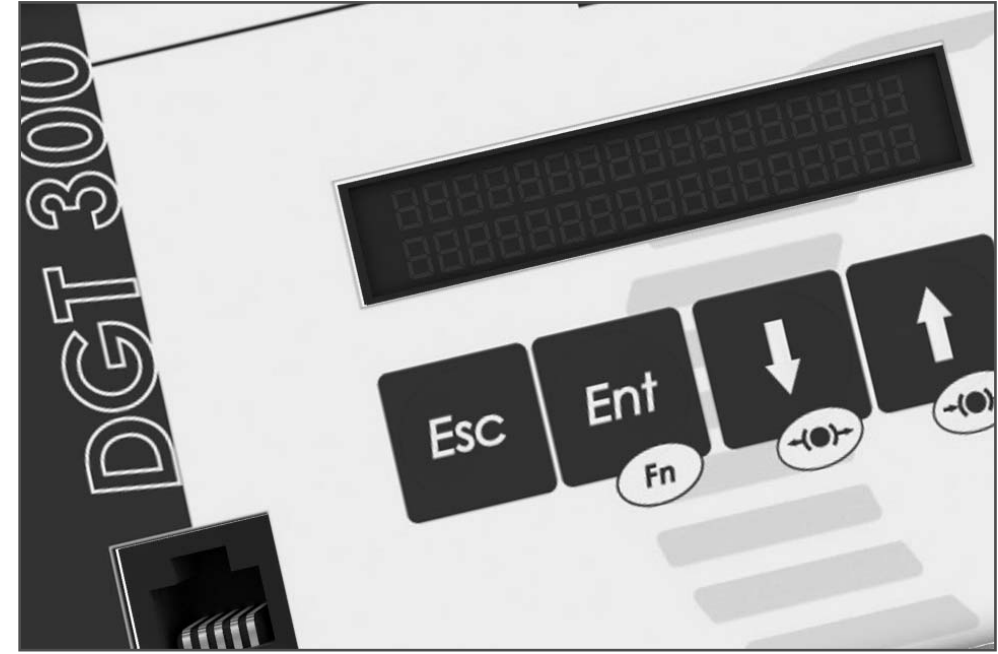

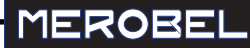

### **TENSION CONTROL**

Congratulations for choosing MEROBEL's Félicita DGT 300 digital controller ! lateur

You are about to use the most user friendly and powerful digital controller of its category.

This user manual has been designed to give you all the information you need for installation and commissioning .

### CONTROLE DE TENSION DE BANDE

*Félicitations pour votre choix d'utiliser le régulateur numérique DGT 300 de MEROBEL !* 

Vous allez ainsi avoir l'occasion de mettre en oeuvre l'appareil le plus puissant mais aussi le plus aisé à utiliser de sa catégorie.

Ce manuel d'utilisation a été conçu pour vous donner toutes les informations nécessaires à la fixation, au cablage et au paramétrage de l'appareil.

### **CONTENTS - ENGLISH**

| Dimensions - Fixing                                  | 3  |
|------------------------------------------------------|----|
| Basic wiring                                         | 3  |
| Overview                                             | 4  |
| Setting up                                           | 4  |
| Typical application examples                         | 5  |
| Keyboard basics                                      | 9  |
| Full programming principles with front face keyboard | 10 |
| PC software - Installation and Use                   | 12 |

### SOMMAIRE - FRANCAIS

| Dimensions - Fixation                                         | 13 |
|---------------------------------------------------------------|----|
| Connexions                                                    | 13 |
| Généralités                                                   | 14 |
| Mise en route - Principes                                     | 14 |
| Principaux exemples d'application                             | 15 |
| Utilisation du clavier de face avant                          | 19 |
| Synoptique de programmation complet par clavier de face avant | 20 |
| Logiciel PC - Installation - Utilisation                      | 22 |

### **DIMENSIONS - FIXING**

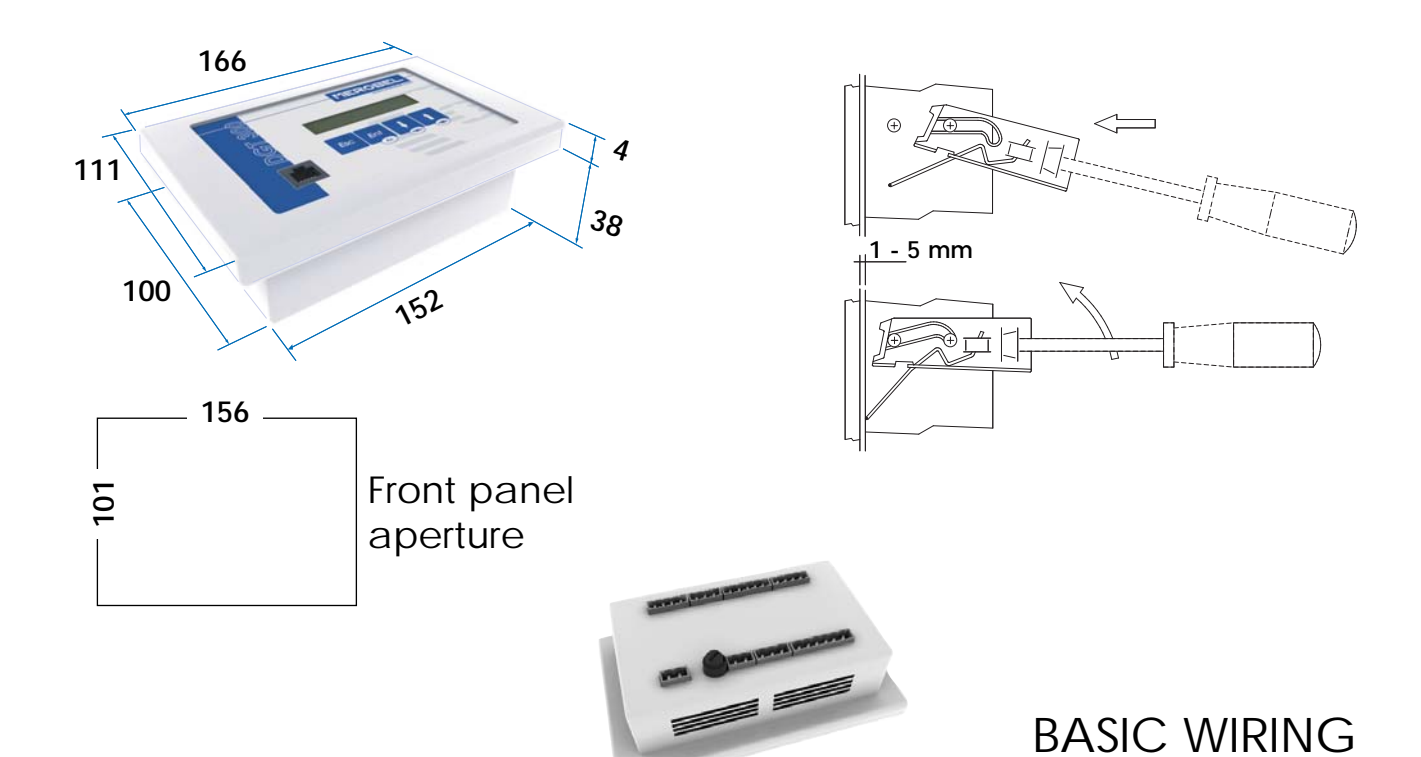

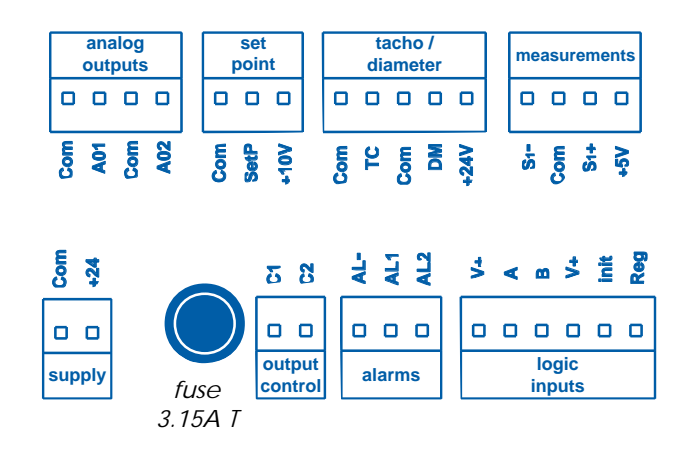

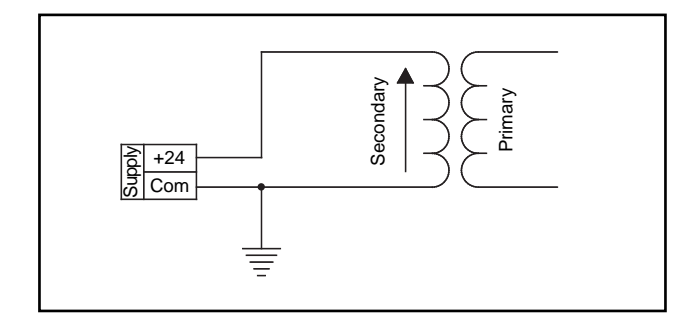

#### Com : 0 V

- A01 : analog output control 1 (-10 to +10 V)
- A02 : analog output control 2 (-10 to +10 V)
- SetP : set point input (0 to 10V, or potentiometer)
- +10V : potentiometer supply
- TC : tachometer input (0 to 10 V)
- DM : diameter input
- +24V : Ultrasonic sensor supply
- S1- : Signal (-)
- S1+ : Signal (+)
- +5V : load cell or sensor supply
- +24 : supply (24 V AC or DC)
- C1-C2 : PWM output (brakes direct supply) 1.5 Amp max.
- AL- : ouptut logic reference
- AL1 : logic output 1
- AL2 : logic output 2
- V+ : logic input voltage remote control
- A : logic input 1 process configuration B : logic input 2
- init : INIT
- reg : REG regulator configuration

#### Note :

When grounding the secondary of the transformer, please refer to the opposite sketch.

All Com / 0V are linked to the ground

### **OVERVIEW**

### User's friendly

Selectable language (En / Fr / Ge / It) Selectable Metric or Imperial units HOLD and RELEASE on front panel keyboard

### Advanced regulation capabilities

Automatic P.I.D. parameters variation function Closed loop + open loop mode Inertia compensation control Smooth starting up with programmable slope E-stop torque proportional to the set point Adjustable tapper function available No-Stop web turrets management function Five complete built-in memories Motors & Drives specific settings available

#### PC software setting up and debugging Unlimited configuration records by software Real time full control panel available Unlimited real time data record by software

#### Fully compatible with

Any current load cell technologies One or two, half or full bridge load cells US sensors (direct input available)

#### **Built-in PWM Power Supply**

Up to 1.5 Amp available as PWM output voltage No need for external power supply with EMPBrakes

All details about these advanced features are fully available in the Help file included to the PC software delivered together with the unit.

### SETTING UP

Two different ways are offered for the system setting up of your DGT300 :

■ Using the exclusive user friendly setting up software (DGT3Soft) on a computer. Choose the required type of application, fill in the datafields with your own data, and upload the file to the DGT300.

At any point in the software you can call the help online which gives you more details about the procedure.

Using the front face keypad when there is no computer available (password requested, see p10).

The procedure is based on the "Initial set of parameters" related to each type of application (next pages). Enter the data as per the pictograph p10.

### System set up procedure to be followed

### 1 - Sensor(s) calibration

- Follow the automatic calibration procedure
- Software : Download the related ".prm" file See -> Input Menu in the DGT3Soft and enter the data fields related to the chosen application

Keypad : Follow -> Input > Measure > ... (load cells) Follow -> Input > Diameter > ... (US sensor)

### 2 - Set point value

Open loop : enter a percentage of the full scale Closed loop : enter directly the target value

Note : the Set Point value can be adjusted at any time from the front panel keypad

### 3 - Input/Output definition

Software : See -> Input and Output Menus in the DGT3Soft and enter the data fields related to the chosen application

- Keypad : enter the parameters shown on the table
- 4 Dynamic parameters (regulation and stability)
  - Software : See -> Regulation Menu in the DGT3Soft and enter the data fields related to the chosen application
  - Keypad : enter the parameters shown on the table

- Stability: When necessary adjust the parameters (\*) to improve the system stability
- Note : Variable PID (coefficients are proportional to the diameter) is also available when system stability cannot be obtained (diameter measurement must be available). Detailed features about the Variable PID are fully available in the Help file included to the PC software
- CAUTION : Ensure the required "Process" (link to the machine automation) is active before starting the system (logic input B)

### Troubleshooting

Check All wiring, in particular ensure cable shields are properly connected

Ensure the parameter settings are in full accordance with the related applications tables

### TYPICAL APPLICATION EXAMPLES

#### Wiring

Com Com Reg +24 +24 MD Init C C \$ \$ A B Strap +24 V AC / DC S + Coupling NR7 Coupleu Ultrasonic Sensor Capteur Ultrasons

Note : all Com / 0V are linked to the ground

### DIAMETER MEASUREMENT

OPEN LOOP

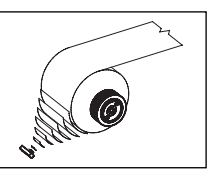

#### Initial set of parameters File : Diameter\_measurement.prm

| DISPLAY    | Line 1                | Set Point |
|------------|-----------------------|-----------|
|            | Line 2                | Diameter  |
| FUNCTIONS  | Time Delay Start      |           |
|            | Time Delay Stop       |           |
|            | Hold                  |           |
| INPUTS     | Set Point             | 50        |
|            | Diameter Filtering    | 1000      |
|            | Tachymeter Filtering  |           |
| OUTPUTS    | Upper Limit           | 0         |
|            | Bottom Limit          | 10        |
|            | Power Gain            | 100       |
| REGULATION | Max Effort            | 100       |
|            | Р                     |           |
|            | 1                     |           |
|            | D                     |           |
|            | Measurement Filtering |           |
|            | Open Loop Gain        | 100       |
|            | Closed Loop Gain      |           |
|            | Speed Gain            |           |
|            | Coeff Speed           |           |
|            | Overspeed             |           |

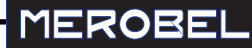

### LOAD CELL FEEDBACK

### Wiring

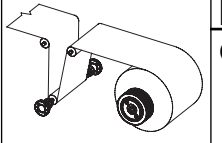

### **CLOSED LOOP**

#### Initial set of parameters File : Force\_feedback.prm

| DISPLAY    | Line 1                | Set Point |
|------------|-----------------------|-----------|
|            | Line 2                | Measure   |
| FUNCTIONS  | Time Delay Start      | 1         |
|            | Time Delay Stop       | 300       |
|            | Hold                  | 10        |
| INPUTS     | Set Point             | 50        |
|            | Diameter Filtering    |           |
|            | Tachymeter Filtering  |           |
| OUTPUTS    | Upper Limit           | 0         |
|            | Bottom Limit          | 10        |
|            | Power Gain            | 100       |
| REGULATION | Max Effort            |           |
|            | Р                     | 100 (*)   |
|            | 1                     | 20 (*)    |
|            | D                     | 0         |
|            | Measurement Filtering | 100 (*)   |
|            | Open Loop Gain        | 0         |
|            | Closed Loop Gain      | 100       |
|            | Speed Gain            | 0         |
|            | Coeff Speed           |           |
|            | Overspeed             | 0         |

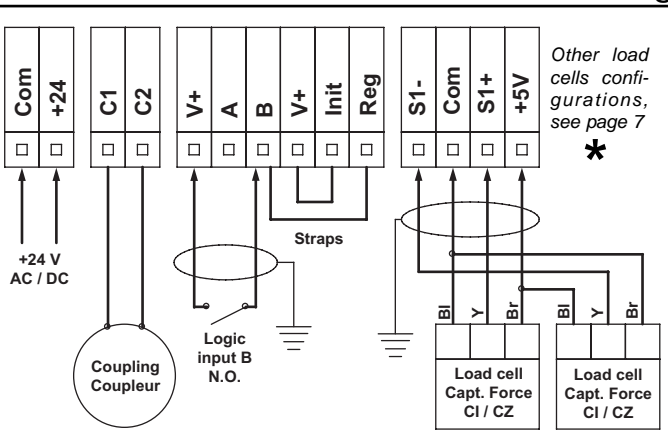

Note : all Com / 0V are linked to the ground

- Machine / product stopped : B = OV (OPEN)
- Force on product = HOLD value (Open Loop)
- Process Machine / product running : B = 24V (CLOSED) Force on product = SET POINT value (Closed Loop)

### Wiring

DANCER **CLOSED LOOP** 

### Initial set of parameters File : Dancer.prm

| DISPLAY    | Line 1                | Set Point |
|------------|-----------------------|-----------|
|            | Line 2                | Measure   |
| FUNCTIONS  | Time Delay Start      | 1         |
|            | Time Delay Stop       | 300       |
|            | Hold                  | 100       |
| INPUTS     | Set Point             | 50        |
|            | Diameter Filtering    |           |
|            | Tachymeter Filtering  |           |
| OUTPUTS    | Upper Limit           | 0         |
|            | Bottom Limit          | 10        |
|            | Power Gain            | 100       |
| REGULATION | Max Effort            |           |
|            | Р                     | 100 (*)   |
|            | I                     | 5 (*)     |
|            | D                     | 100 (*)   |
|            | Measurement Filtering | 5         |
|            | Open Loop Gain        | 0         |
|            | Closed Loop Gain      | 100       |
|            | Speed Gain            | 0         |
|            | Coeff Speed           |           |
|            | Overspeed             | 0         |

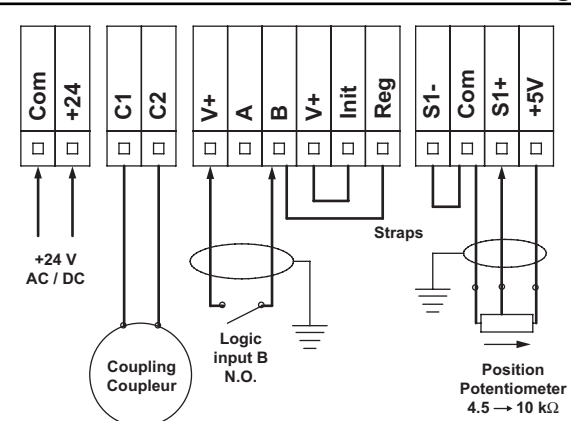

Nota : all Com / 0V are linked to the ground

- Machine / product stopped : B = 0V (OPEN) Force on product = HOLD value (Open Loop) Machine / product running : B = 24V (CLOSED) Force on product = SET POINT value (Closed Loop)
  - -www.merobel.com

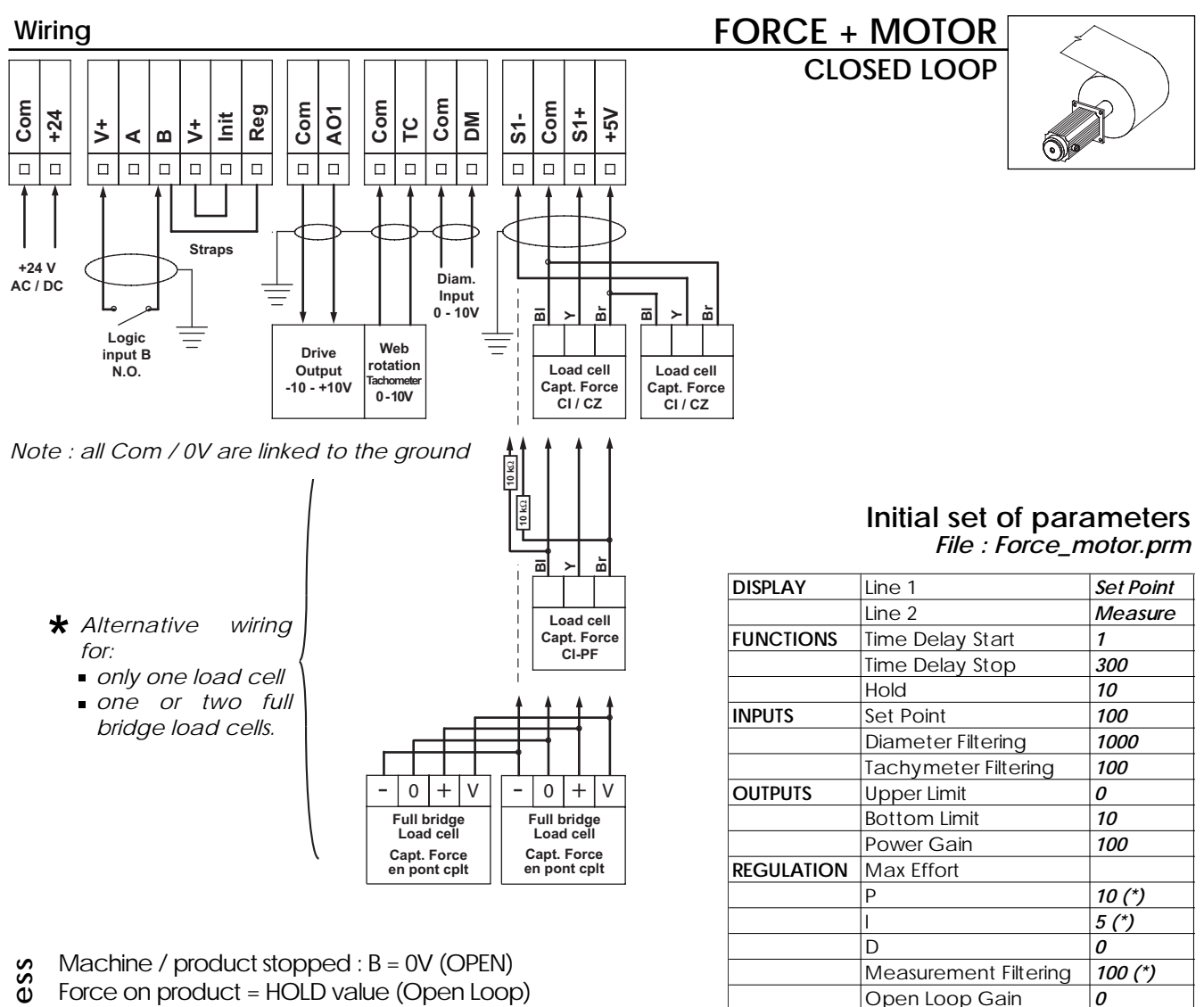

Process

Machine / product running : B = 24V (CLOSED) Force on product = SET POINT value (Closed Loop)

1

100

100

0

Calcul 1

**Closed Loop Gain** 

Speed Gain

Coeff Speed

Overspeed

| Regulation Speed Gain = (D <sub>min</sub> x V <sub>I</sub> ) / V <sub>r</sub> |                                             |  |
|-------------------------------------------------------------------------------|---------------------------------------------|--|
| <b>D<sub>min</sub> [m]</b>                                                    | Min web diameter                            |  |
| V <sub>I</sub> [m/min]                                                        | Linear speed for 10V output from tachometer |  |
| <b>V</b> <sub>r</sub> [RPM]                                                   | Max speed of the drive motor                |  |
|                                                                               | (when set point output =10 V on AO1)        |  |

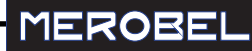

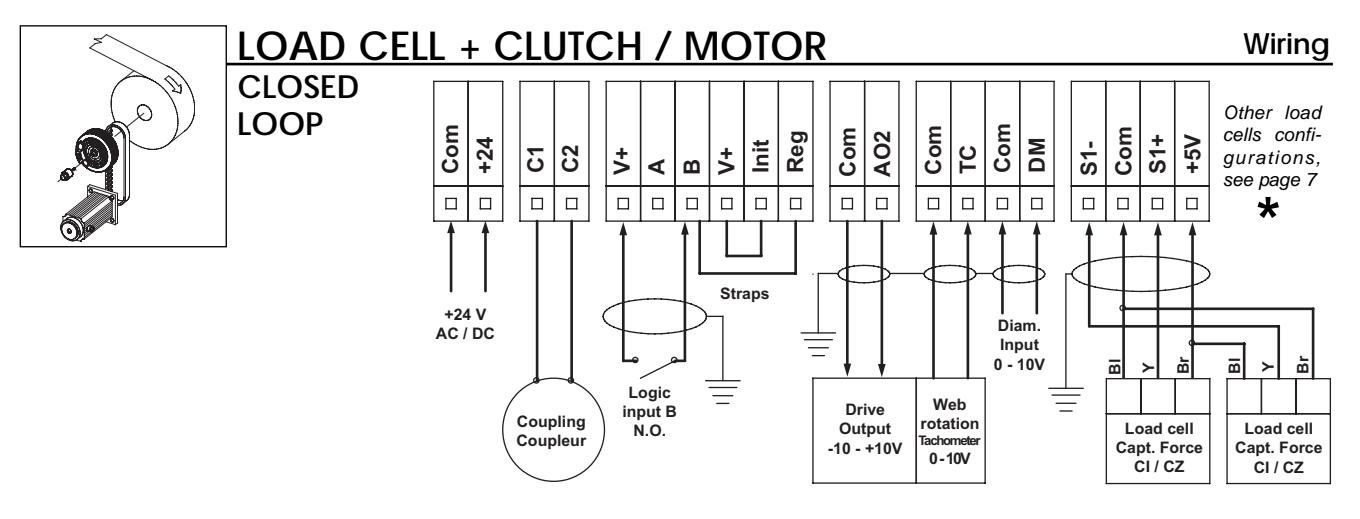

### Initial set of parameters

File : Force\_clutch\_motor.prm

| DISPLAY    | Line 1                | Set Point |
|------------|-----------------------|-----------|
|            | Line 2                | Measure   |
| FUNCTIONS  | Time Delay Start      | 1         |
|            | Time Delay Stop       | 300       |
|            | Hold                  | 10        |
| INPUTS     | Set Point             | 100       |
|            | Diameter Filtering    | 1000      |
|            | Tachymeter Filtering  | 100       |
| OUTPUTS    | Upper Limit           | 0         |
|            | Bottom Limit          | 10        |
|            | Power Gain            | 100       |
| REGULATION | Max Effort            |           |
|            | Р                     | 100 (*)   |
|            | 1                     | 20 (*)    |
|            | D                     | 0         |
|            | Measurement Filtering | 100 (*)   |
|            | Open Loop Gain        | 0         |
|            | Closed Loop Gain      | 100       |
|            | Speed Gain            | Calcul 1  |
|            | Coeff Speed           | 0         |
|            | Overspeed             | Calcul 2  |

- Machine / product stopped : B = 0V (OPEN) Process
  - Force on product = HOLD value (Open Loop)
  - Machine / product running : B = 24V (CLOSED)
  - Force on product = SET POINT value (Closed Loop)

### 1

| Regulation Speed Gain = (D <sub>min</sub> x V <sub>I</sub> ) / V <sub>r</sub> |                                             |  |
|-------------------------------------------------------------------------------|---------------------------------------------|--|
| D <sub>min</sub> [m]                                                          | Min web diameter                            |  |
| <b>V<sub> </sub></b> [m/min]                                                  | Linear speed for 10V output from tachometer |  |
| <b>V<sub>r</sub></b> [RPM]                                                    | Max speed of the drive motor                |  |
|                                                                               | (when set point output =10 V on AO2)        |  |

### 2

| Overspeed = $(S_s \times AO2_{max}) / V_r$ |                                             |  |
|--------------------------------------------|---------------------------------------------|--|
| <i>S</i> <sub>s</sub> [RPM]                | Slipping speed ( <b>60</b> RPM recommended) |  |
| AO2 <sub>max</sub> [V]                     | Max output from AO2 : <b>10</b> V           |  |
| <b>V</b> <sub>r</sub> [RPM]                | Max speed of the drive motor                |  |
|                                            | (when set point output =10 V on AO2)        |  |

### KEYPAD BASICS

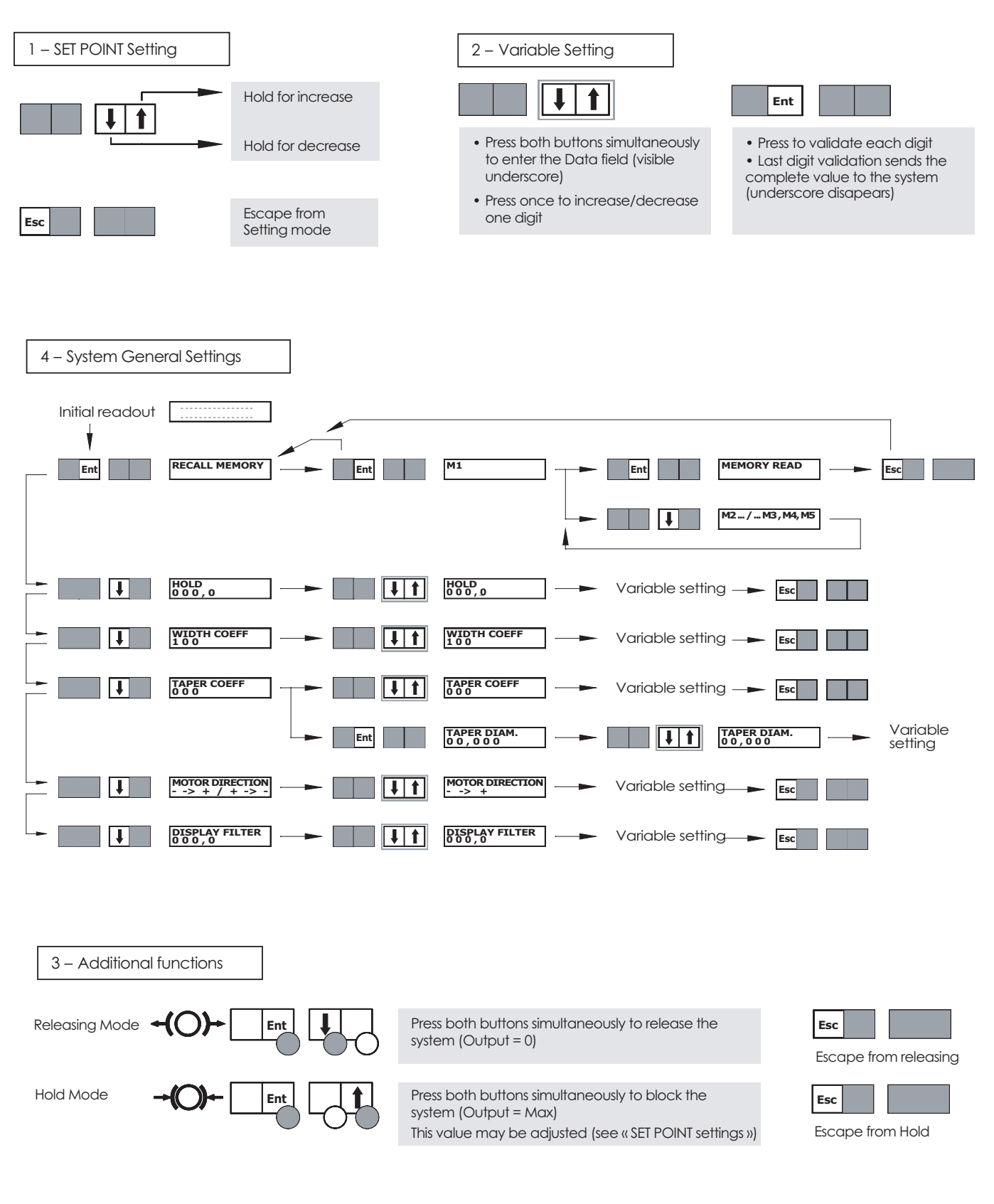

merobel@merobel.com

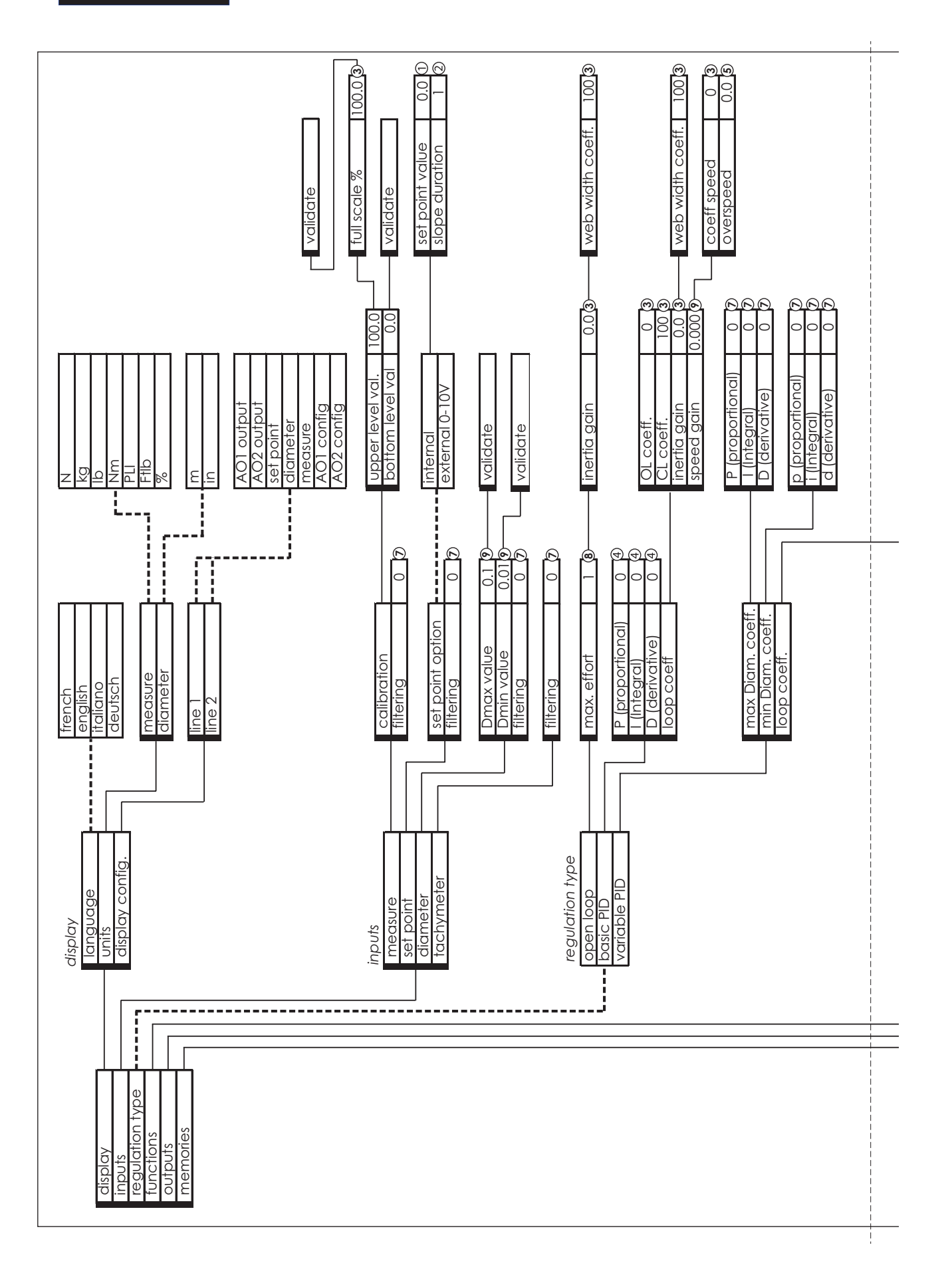

-10

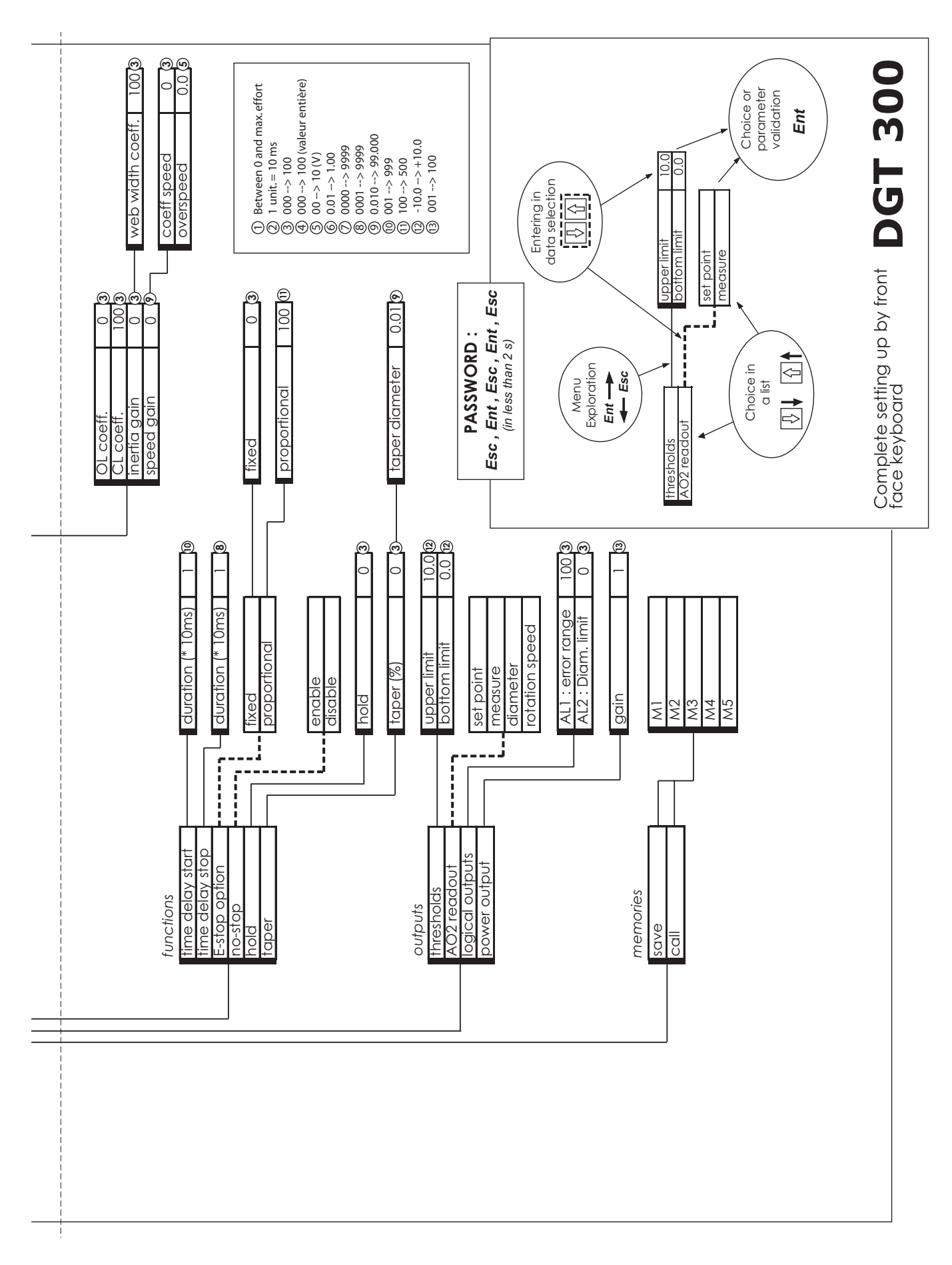

### PC SOFTWARE - INSTALLATION AND USE

The CD-Rom delivered with your box contains a PC software dedicated to the DGT, called DGT3Soft.

Launch the "Setup" file to automatically instal the DGT3Soft on your PC in : "C:\ProgramFiles\merobel\"

During the installation process, a shortcut is automatically created in Run\Programs

The application is launched by a double click on the icon.

To open a pre-set application parameter file, two possibilities are offered:

- click on the thumb index in 'parameter' then 'new' and choose the application type which is appropriate to you.

- click on 'File' then 'open parameters files...'and under C:\ProgramFiles\merobel\DGT3Soft, open the file .prm related to your application.

- for direct access to the related help, click the right mouse button.

If you meet problems when installing the DGT3Soft on your computer, ensure the following points:

- the operating system is Windows 95/98/2000 or NT.

- In the event of defect of COM during the launching of the application, make sure that the cable is properly connected to the COM1 of the PC.

If COM1 is not available, configure the application to work on an alternative port (ex. COM2), according to following instructions :

. create a shortcut on the desktop for the DGT3Soft.exe application.

. click in the properties of the shortcut (right click on the shortcut icon).

. in the thumb index shortcut, write in the target after the access path - com2

(ex. : "C:\Program Files\merobel\DGT3soft\DGT3Soft.exe" - com2 ).

### **DIMENSIONS - FIXATION**

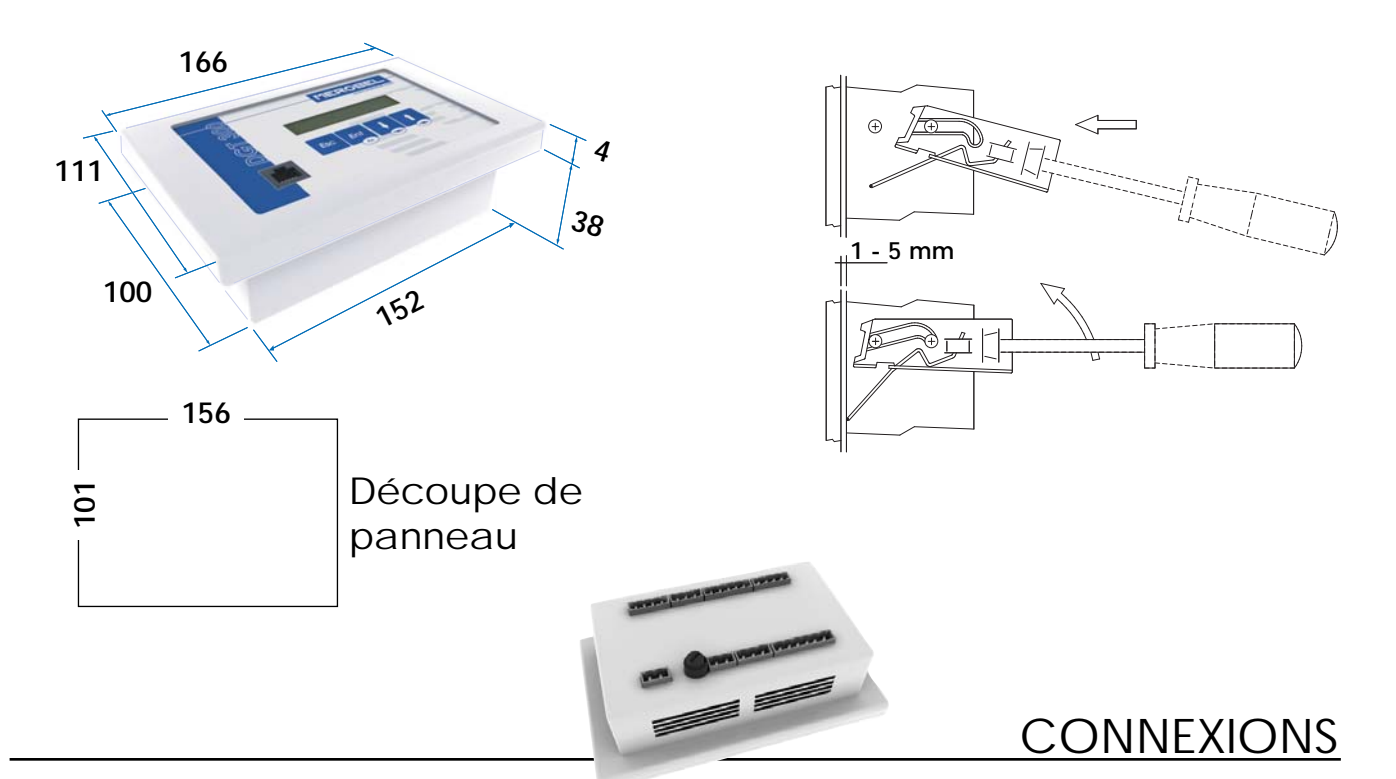

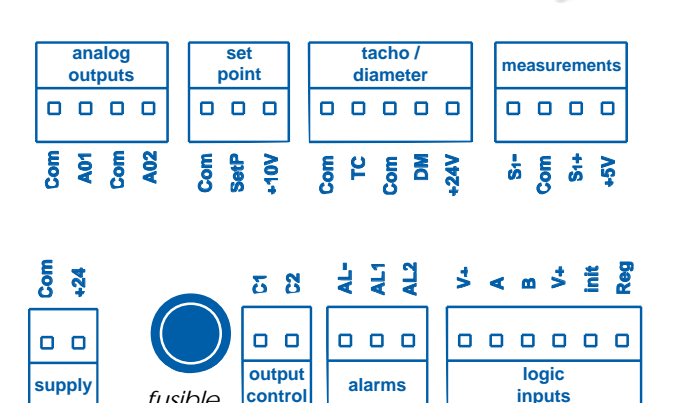

fusible

3.15A T

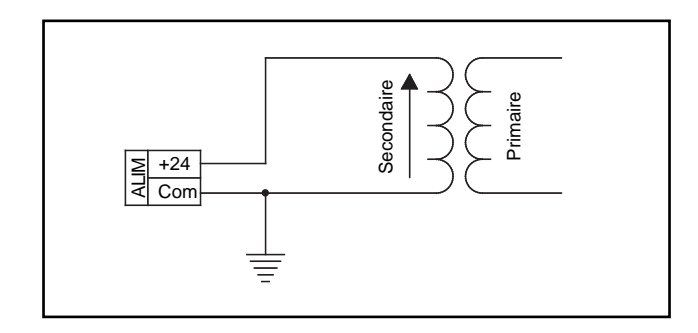

### Com : 0 V

- A01 : sortie analogique 1 (-10 to +10 V)
- A02 : sortie analogique 2 (-10 to +10 V)
- SetP : entrée consigne (0 10V, ou potentiomètre)
- +10V : alimentation potentiomètre
- : entrée géné tachy (0 to 10 V) TC
- DM : entrée diamètre
- +24V : Alimentation capteur ultrasons
- S1- : Signal (-)
- S1+ : Signal (+)
- +5V : alimentation capteur(s)
- +24 : alimentation générale (24 V AC or DC)
- AL- : potentiel de référence des sorties logiques
- AL1 : sortie logique 1
- AL2 : sortie logique 2
- V+ : tension de pilotage des entrées logiques А
  - : entrée logique 1 \_\_\_\_\_ config. process
  - : entrée logique 2

init : INIT configuration regulateur : REG reg

#### Note :

В

Lorsque le secondaire du transformateur est mis à la terre, merci de suivre le schéma ci-dessous

Tous les Com / 0V sont reliés à la terre

### GENERALITES

### Interfaceconviviale

Choix de la langue (Fr / An / Al / It) Choix des unités métriques ou impériales ARRET URGENCE et DEBRAYAGE sur façade

### Capacités de régulation avancées

P.I.D. variable (fonction du diam. de bobine) Mode Boucle ouverte + Boucle fermée Compensation d'inertie Démarrage progressif (rampe programmable) Couple d'arrêt d'urgence prop. à la consigne Intégration de la fonction dégressivité Fonction Non-Stop (changement de bobines) Cinq mémoires produits complètes intégrées Paramètrage optimisé pour les moteurs

### Un logiciel de programmation exclusif Sauvegarde illimitée des configurations par logiciel Lecture de toutes les variables en temps réel Capture et enregistrement des données

#### Compatibilité étendue avec :

Tous types de capteurs de force Un ou deux capteurs de force Capteur ultrasons (branchement direct)

### Alimentation de puissance PWM intégrée

Jusqu'à 1.5 A disponible en sortie Electronique de puissance extérieure inutile avec la plupart des freins et embrayages EMP MEROBEL

Tous les détails nécessaires à la l'utilisation de ces fonctionalités avancées sont disponibles dans le fichier d'aide associé au logiciel DGT3Soft

## MISE EN ROUTE - PRINCIPES

Deux solutions sont offertes pour la mise en route de votre système avec le DGT300 :

Prise en main très aisée au travers du logiciel PC fourni (DGT3Soft).

Dans ce cas, choisir le type d'application, saisir vos données d'application dans les champs correspondants et transférer les données sur le DGT300. L'aide contextuelle du logiciel est accessible à tout moment et indique tous les détails utiles au bon respect de la procédure.

 Utilisation du clavier de face avant lorsqu'aucun ordinateur n'est disponible (mot de passe de configuration : voir p10).
La procédure doit alors prendre en compte les paramètres listés dans les tableaux correspondant à chaque type d'application.
La saisie s'effectue alors suivant le menu général détaillé en p10.

#### Procédure à suivre pour la mise en route

### 1 - Calibration des capteurs

Suivre la procédure de calibration automatique

Logiciel : Charger le fichier ".prm" choisi Voir -> Menu entrées du DGT3Soft et entrer les paramètres spécifiques à l'application Clavier : Suivre -> Entrées > Mesure > ... (capteurs de force) Suivre -> Entrées > Diamètre > ... (capteur US)

#### 2 - Consigne

Bcle ouverte :saisir un pourcentage de la valeur de pleine échelle choisie

Bcle fermée : saisir la valeur réelle recherchée

Nota : la consigne est modifiable à tout instant depuis le clavier de face avant

#### 3 - Définition des entrées / sorties

Logiciel : Voir -> Menus Entrées et Sorties du DGT3Soft et saisir les valeurs correspondant à l'application

Clavier : Saisir les valeurs indiquées dans les tableaux

#### 4 - Paramètres dynamiques (régulation and stabilité)

Logiciel : Voir -> Menu **Regulation** du DGT3Soft et saisir les valeurs correspondant à l'application

Clavier : Saisir les valeurs indiquées dans les tableaux

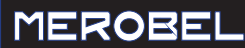

- Stabilité: Si nécessaire, ajuster les paramètres repérés (\*) pour améliorer la stabilité du système
- Nota : La fonction PID Variable (coefficients proportionels au diamètre) est disponible en cas de difficulté à stabiliser le système (la mesure de diamètre est alors requise).

Tous les détails nécessaires à la l'utilisation de cette fonction spécifique sont disponibles dans le fichier d'aide associé au logiciel DGT3Soft

ATTENTION : toujours vérifier que le "Process" (lien avec l'automatisme de la machine) est bien actif avant de démarrer son fonctionnement

#### En cas de mauvais fonctionnement

Vérifier Le câblage (contrôler notamment le raccordement de tous les blindages)

> Le jeu complet des paramètres utilisés, au regard de ceux indiqués sur les tableaux

### PRINCIPAUX EXEMPLES D'APPLICATIONS

#### Cablage

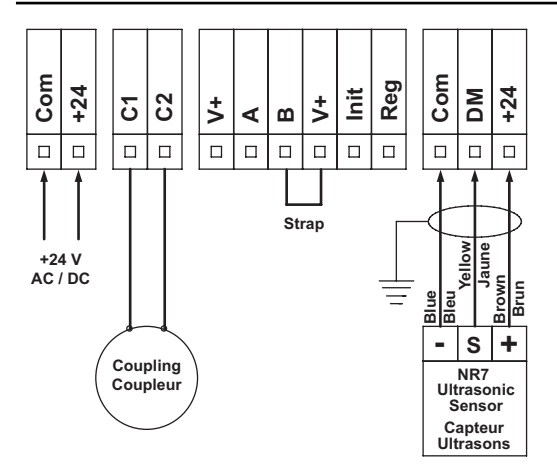

Note : tous les Com / 0V sont reliés à la terre

### MESURE DE DIAMETRE

BOUCLE OUVERTE

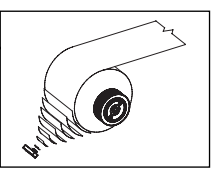

#### Jeu de paramètresde démarrage Fichier : Diameter\_measurement.prm

| AFFICHAGE  | Ligne 1                  | Consigne |
|------------|--------------------------|----------|
|            | Ligne 2                  | Diamètre |
| FONCTIONS  | Tempo Démarrage          |          |
|            | Tempo Arrêt              |          |
|            | Maintien                 |          |
| ENTREES    | Consigne                 | 50       |
|            | Filtrage Diamètre        | 1000     |
|            | Filtrage Vitesse         |          |
| SORTIES    | Plage de travail min     | 0        |
|            | Plage de travail Max     | 10       |
|            | Limitation sortie puiss. | 100      |
| REGULATION | Effort Max.              | 100      |
|            | Р                        |          |
|            |                          |          |
|            | D                        |          |
|            | Filtrage Mesure          |          |
|            | Gain boucle ouverte      | 100      |
|            | Gain boucle fermée       |          |
|            | Gain Vitesse             |          |
|            | Coeff Vitesse            |          |
|            | Survitesse               |          |

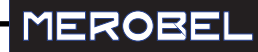

### FORCE - CAPTEURS

### Cablage

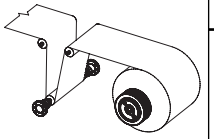

### **BOUCLE FERMEE**

#### Jeu de paramètres de démarrage Fichier : Force\_feedback.prm

| AFFICHAGE  | Ligne 1                  | Consigne |
|------------|--------------------------|----------|
|            | Ligne 2                  | Mesure   |
| FONCTIONS  | Tempo Démarrage          | 1        |
|            | Tempo Arrêt              | 300      |
|            | Maintien                 | 10       |
| ENTREES    | Consigne                 | 50       |
|            | Filtrage Diamètre        |          |
|            | Filtrage Vitesse         |          |
| SORTIES    | Plage de travail min     | 0        |
|            | Plage de travail Max     | 10       |
|            | Limitation sortie puiss. | 100      |
| REGULATION | Effort Max.              |          |
|            | Р                        | 100 (*)  |
|            | 1                        | 20 (*)   |
|            | D                        | 0        |
|            | Filtrage Mesure          | 100 (*)  |
|            | Gain boucle ouverte      | 0        |
|            | Gain boucle fermée       | 100      |
|            | Gain Vitesse             | 0        |
|            | Coeff Vitesse            |          |
|            | Survitesse               | 0        |

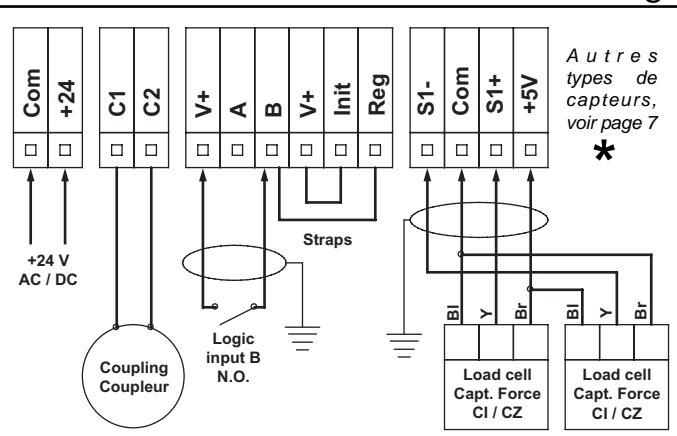

Note : tous les Com / 0V sont reliés à la terre

- Machine / produit à l'arrêt : B = 0V (OUVERT)
- Force sur produit = valeur de MAINTIEN
- Machine / product en marche : B = 24V (FERME)
- Process Force sur produit = valeur de CONSIGNE (Boucle fermée)

### Cablage

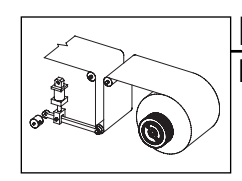

### PANTIN **BOUCLE FERMEE**

### Jeu de paramètres de démarrage Fichier : Dancer.prm

| AFFICHAGE  | Ligne 1                  | Consigne |
|------------|--------------------------|----------|
|            | Ligne 2                  | Mesure   |
| FONCTIONS  | Tempo Démarrage          | 1        |
|            | Tempo Arrêt              | 300      |
|            | Maintien                 | 100      |
| ENTREES    | Consigne                 | 50       |
|            | Filtrage Diamètre        |          |
|            | Filtrage Vitesse         |          |
| SORTIES    | Plage de travail min     | 0        |
|            | Plage de travail Max     | 10       |
|            | Limitation sortie puiss. | 100      |
| REGULATION | Effort Max.              |          |
|            | Р                        | 100 (*)  |
|            | 1                        | 5 (*)    |
|            | D                        | 100 (*)  |
|            | Filtrage Mesure          | 5        |
|            | Gain boucle ouverte      | 0        |
|            | Gain boucle fermée       | 100      |
|            | Gain Vitesse             | 0        |
|            | Coeff Vitesse            |          |
|            | Survitesse               | 0        |

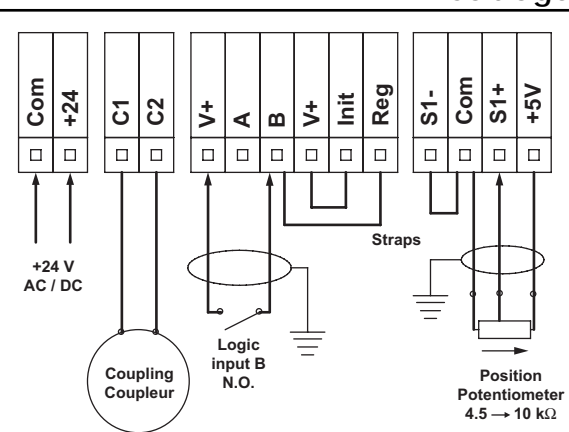

Note : tous les Com / 0V sont reliés à la terre

- Machine / produit à l'arrêt : B = OV (OUVERT)
- Force sur produit = valeur de MAINTIEN
- Machine / product en marche : B = 24V (FERME)
- Process Force sur produit = valeur de CONSIGNE (Boucle fermée)

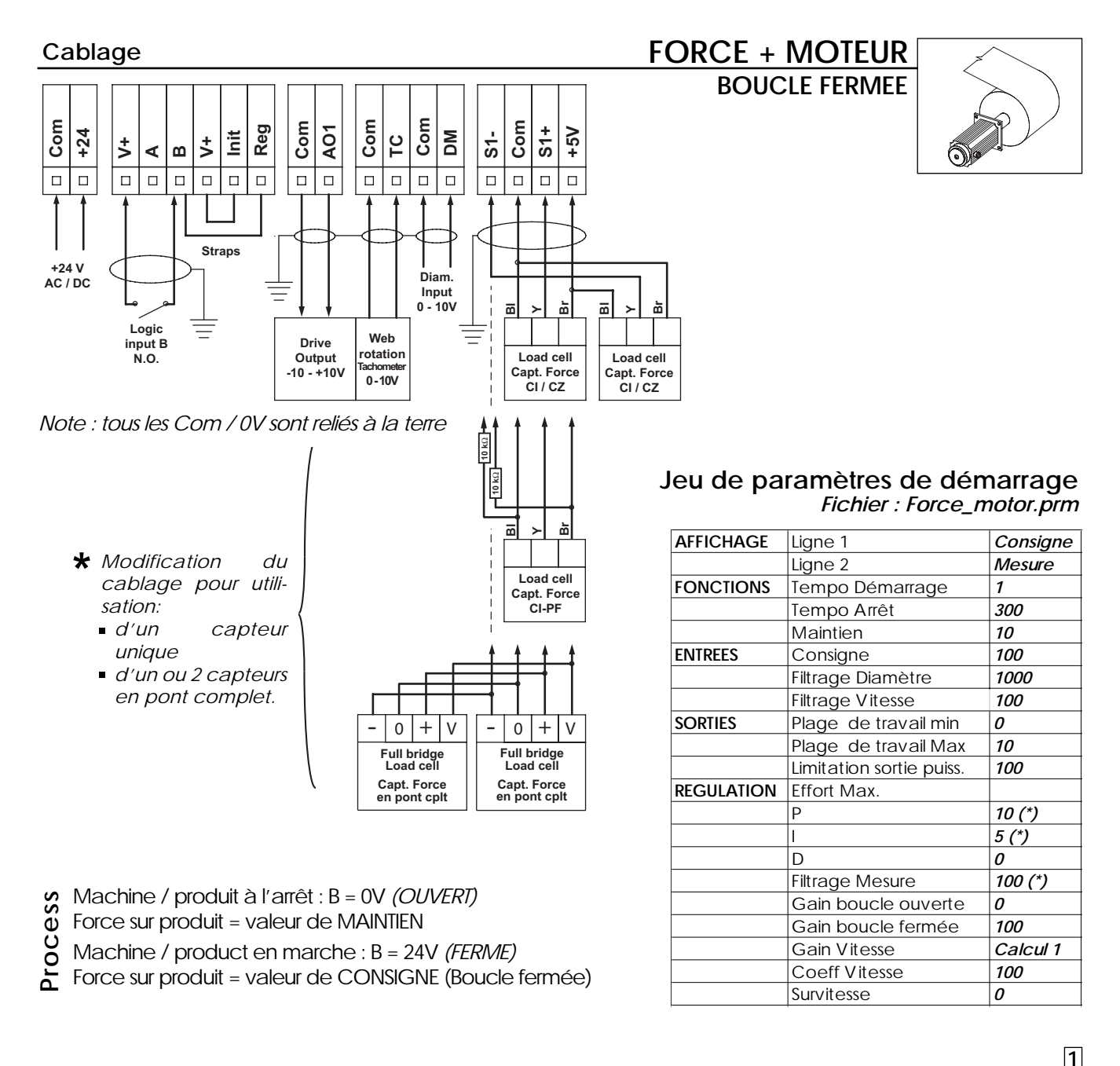

|  |  | L |  |
|--|--|---|--|
|  |  |   |  |
|  |  |   |  |
|  |  |   |  |
|  |  |   |  |

| Regulation Gain Vitesse = (D <sub>min</sub> x V <sub>I</sub> ) / V <sub>r</sub> |                                                |  |  |
|---------------------------------------------------------------------------------|------------------------------------------------|--|--|
| D <sub>min</sub> [m]                                                            | Diamètre mini de bobine                        |  |  |
| <b>V<sub>I</sub> [m/mn]</b>                                                     | Vitesse linéaire pour sortie géné tachy = 10V  |  |  |
| <b>V</b> <sub>r</sub> [tr/mn]                                                   | Vitesse max. permise par le pilotage du moteur |  |  |
|                                                                                 | (Pour consigne de sortie =10 V sur AO1)        |  |  |

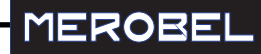

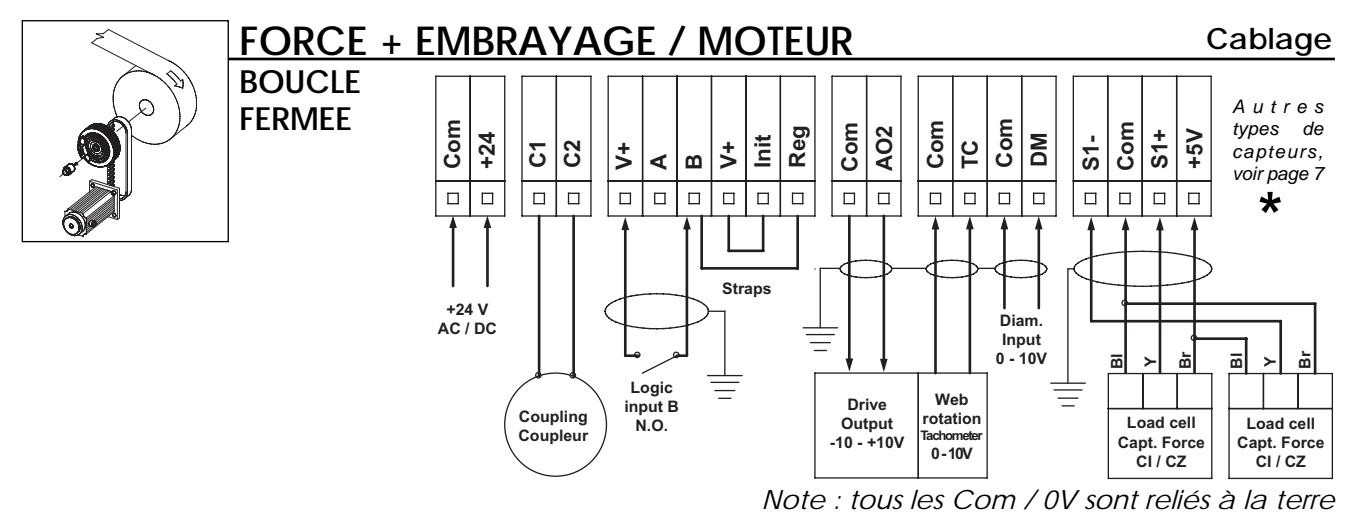

#### Jeu de paramètres de démarrage Fichier : Force\_clutch\_motor.prm

| AFFICHAGE  | Ligne 1                  | Consigne |
|------------|--------------------------|----------|
|            | Ligne 2                  | Mesure   |
| FONCTIONS  | Tempo Démarrage          | 1        |
|            | Tempo Arrêt              | 300      |
|            | Maintien                 | 10       |
| ENTREES    | Consigne                 | 100      |
|            | Filtrage Diamètre        | 1000     |
|            | Filtrage Vitesse         | 100      |
| SORTIES    | Plage de travail min     | 0        |
|            | Plage de travail Max     | 10       |
|            | Limitation sortie puiss. | 100      |
| REGULATION | Effort Max.              |          |
|            | Р                        | 100 (*)  |
|            | 1                        | 20 (*)   |
|            | D                        | 0        |
|            | Filtrage Mesure          | 100 (*)  |
|            | Gain boucle ouverte      | 0        |
|            | Gain boucle fermée       | 100      |
|            | Gain Vitesse             | Calcul 1 |
|            | Coeff Vitesse            | 0        |
|            | Survitesse               | Calcul 2 |

- Machine / produit à l'arrêt : B = 0V *(OUVERT)* Force sur produit = valeur de MAINTIEN Machine / product en marche : B = 24V *(FERME)* Force sur produit = valeur de CONSIGNE (Boucle fermée)

### 1

### Regulation Gain Vitesse = $(D_{min} \times V_I) / V_r$

| D <sub>min</sub> [m]          | Diamètre mini de bobine                        |
|-------------------------------|------------------------------------------------|
| <b>V<sub>I</sub> [m/mn]</b>   | Vitesse linéaire pour sortie géné tachy = 10V  |
| <b>V</b> <sub>r</sub> [tr∕mn] | Vitesse max. permise par le pilotage du moteur |
|                               | (Pour consigne de sortie =10 V sur AO2)        |
|                               |                                                |

| Overspeed =                   | (S <sub>s</sub> x AO2 <sub>max</sub> ) / V <sub>r</sub> |
|-------------------------------|---------------------------------------------------------|
| <b>S</b> ₅ [tr∕mn]            | Vitesse de glissement (60 tr/mn recommandés)            |
| AO2 <sub>max</sub> [V]        | Sortie max. sur AO2 : <b>10</b> V                       |
| <b>V</b> <sub>r</sub> [tr/mn] | Vitesse max. permise par le pilotage du moteur          |
|                               | (Pour consigne de sortie =10 V sur AO2)                 |

### MODES D'UTILISATION DU CLAVIER

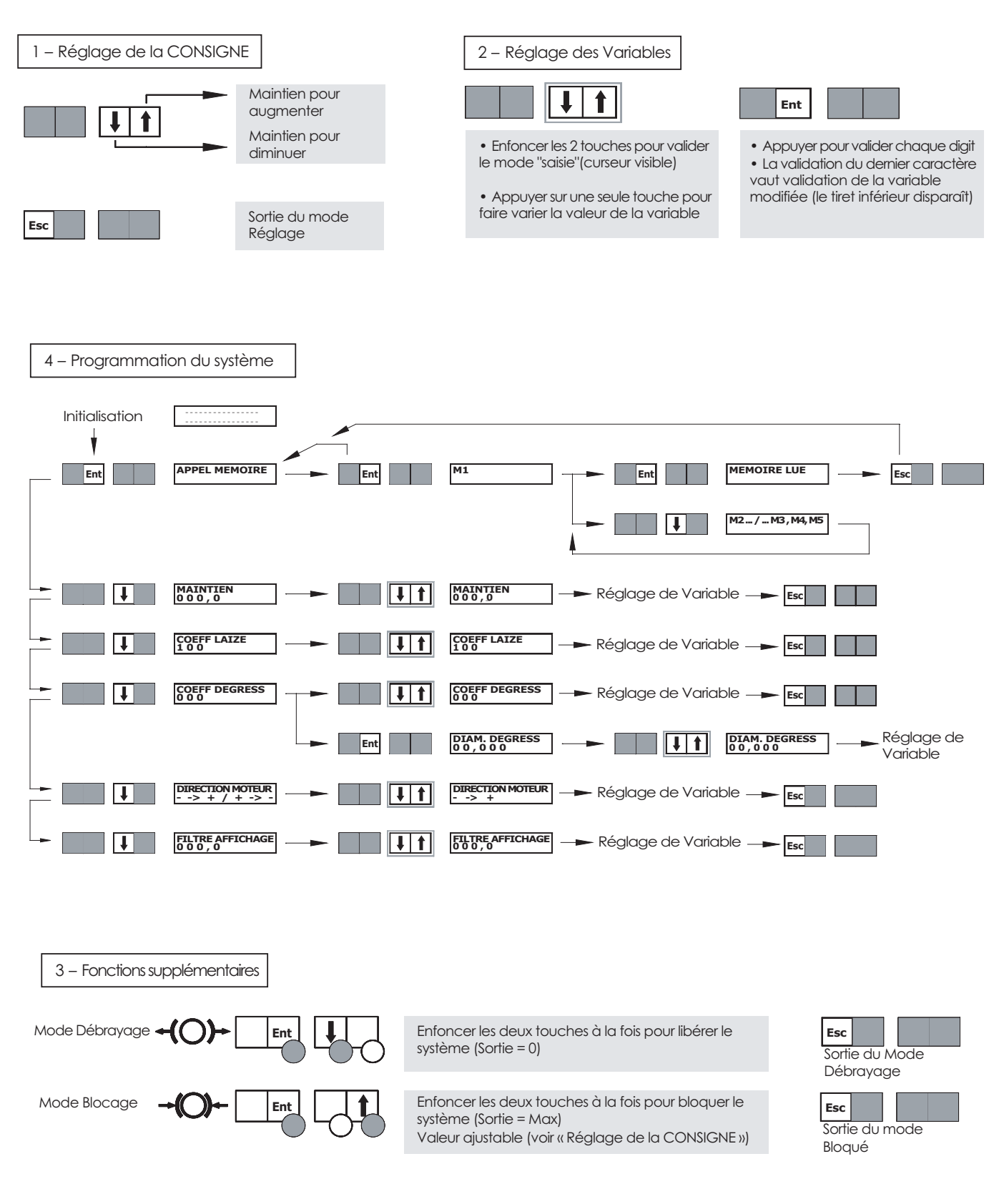

merobel@merobel.com-

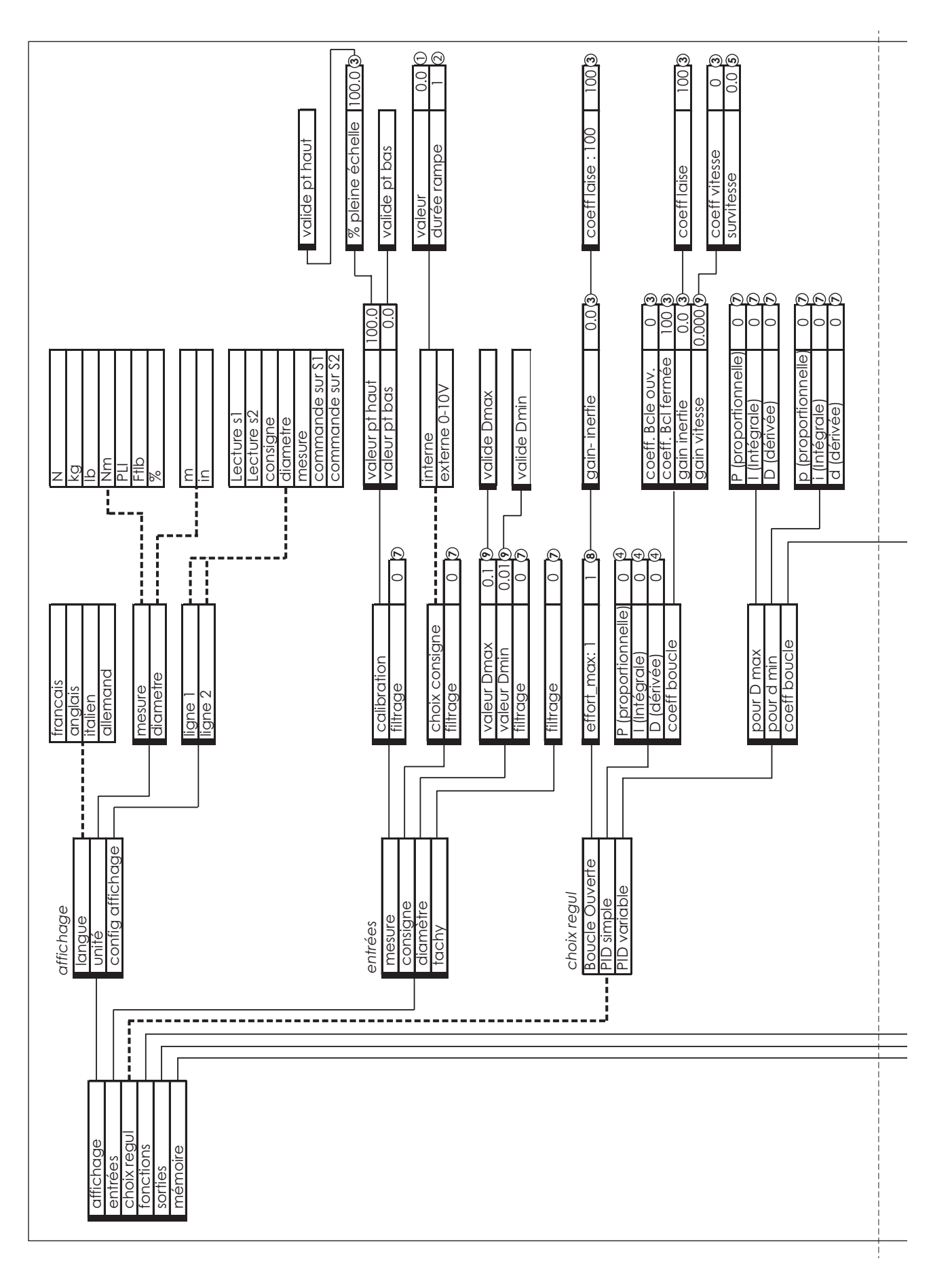

-20

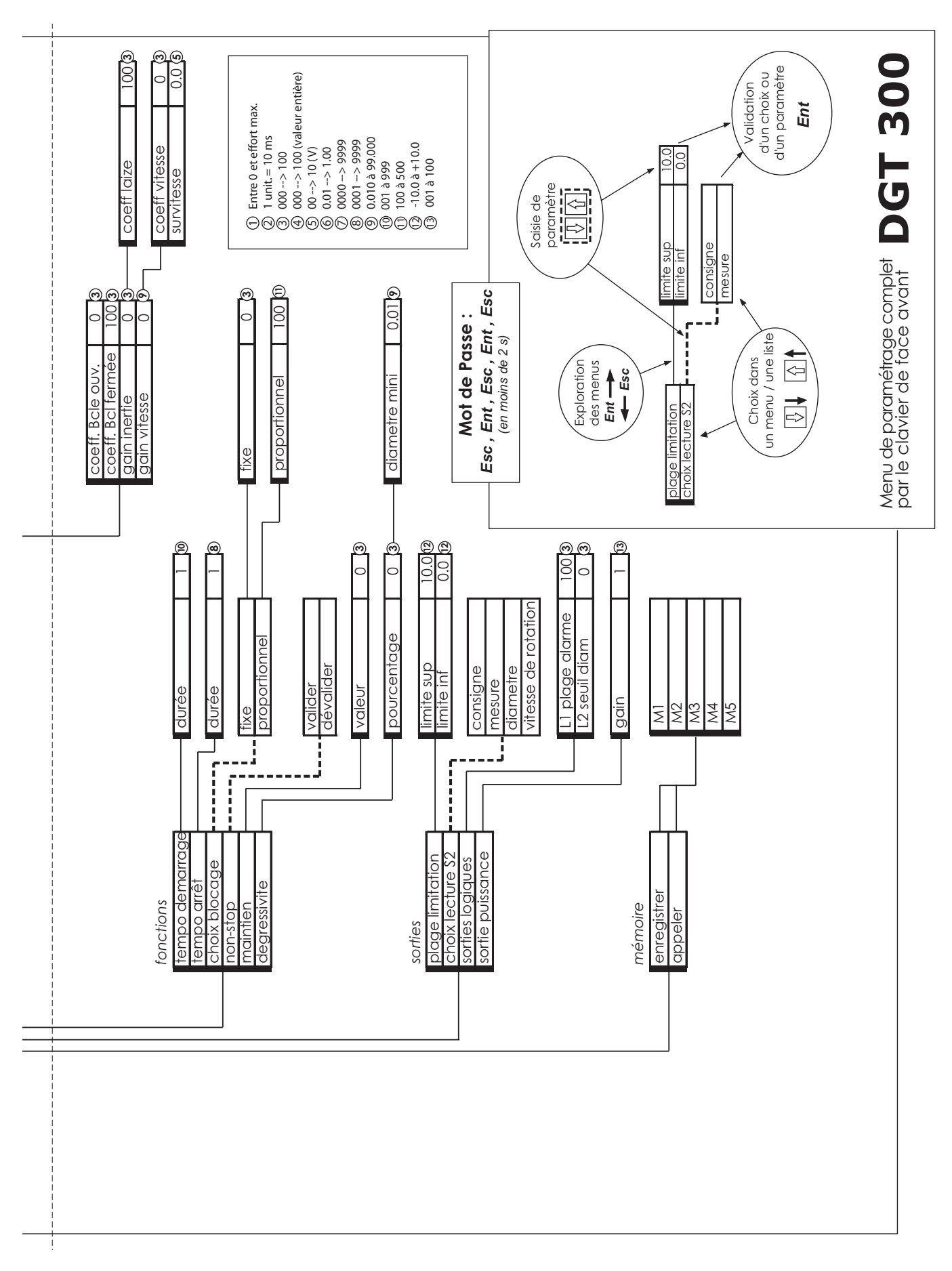

-21

MEROBEL

## LOGICIEL PC - INSTALLATION - UTILISATION

Le cédérom livré avec votre coffret contient le logicel PC du DGT appelé DGT3Soft.

Lancer le fichier "Setup" (icône avec l'ordinateur). Le DGT3Soft va s'installer automatiquement sur votre PC dans C:\Program Files\merobel et créera un raccourci vers Démarrer \ Programmes

En double cliquant sur l'icône DGT3Soft, l'application est lancée.

Pour ouvrir une application, deux possibilités sont offertes :

- Cliquer sur l'onglet Paramétrage puis nouveau et choisissez le type d'application qui vous convient.

- Cliquer sur Fichier puis ouvrir fichier de paramètres et sous C:\Program Files\merobel\DGT3Soft, ouvrir le fichier .prm correspondant à votre application.

- Pour un accès direct à l'aide en ligne, cliquez droit sur les boutons.

En cas de problème lors de l'installation du DGT3Soft, s'assurer des points suivants :

- Le système d'exploitation est de niveau windows95/98/2000 ou NT.

- En cas de défaut de COM lors du lancement de l'application, s'assurer que le câble est bien connecté sur le COM1 du PC.

Si ce dernier n'est pas disponible, configurer l'application pour travailler sur un port disponible (ex : COM2) selon les instructions suivantes :

- . créer un raccouci sur le bureau vers l'application DGT3Soft.exe.
- . aller dans les propriétés du raccouci en cliquant droit sur ce dernier.
- . dans l'onglet Raccourci, aller dans cible et ajouter après le chemin d'accès -com2 (exemple "C:\Program Files\merobel\DGT3Soft\DGT3Soft.exe" - com2).

| <u>NOTES</u> |
|--------------|
|--------------|

| <br> |
|------|
|      |
|      |
|      |
| <br> |
|      |
|      |
|      |
|      |
|      |
|      |
|      |
|      |
| <br> |
|      |
|      |
|      |
| <br> |
|      |
|      |
|      |
| <br> |
| <br> |
|      |
|      |
|      |
| <br> |
|      |
|      |
|      |
| <br> |
|      |
|      |
|      |
| <br> |
|      |
|      |
|      |
|      |
|      |
|      |
|      |
|      |
| <br> |
|      |
|      |
|      |
| <br> |
|      |
|      |
|      |
|      |
|      |
|      |
|      |
|      |
| <br> |
|      |
|      |
|      |
| <br> |
|      |
|      |
|      |
| <br> |
|      |
|      |
|      |
|      |
| <br> |
|      |
|      |
|      |
|      |
|      |

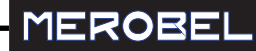

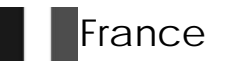

MEROBEL ZI - BP 79 45210 Ferrières France Ph. +33 2 38 94 42 00 Fax +33 2 38 94 42 99 Web : www.merobel.com E-mail : merobel@merobel.com

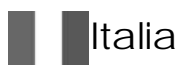

ANDANTEX SpA Via Fratelli di Dio 2/A 20063 Cernusco sul Naviglio (MI) Italia tel. +39 02 92 17 091 Fax +39 02 92 100 455 Web : www.andantex.it E-mail : andmec@andantex.it

### Your local agent

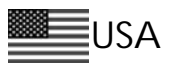

ANDANTEX USA Inc. 1705 Valley Road Wanamassa USA Ph. +1 732 493 2812 Fax +1 732 493 2949 Web : www.andantex.com E-mail : info@andantex.com

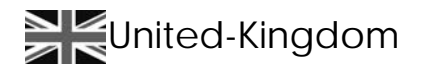

ANDANTEX Ltd Rowley Drive Coventry CV3 4LS United Kingdom Ph. +44 24 7630 7722 Fax +44 24 7630 4499 Web : www.andantex.co.uk E-mail : sales@andantex.co.uk

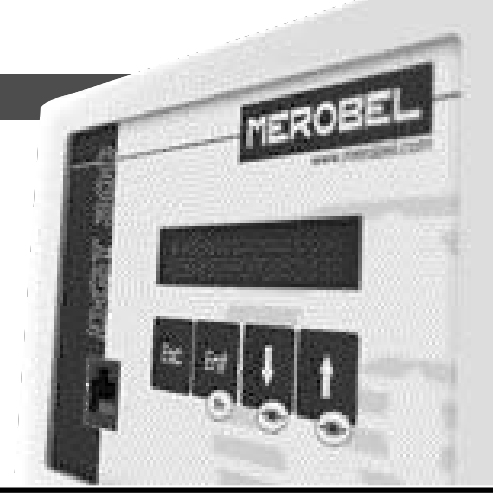